# Q: IPI-RS installed fine but when I open Inspex and click on Diagram I keep getting the installation page.

## A1: Make sure you are not using the Edge browser as it doesn't support IPI-RS.

A2: Please add Corbit as a trusted site in your browser:

Close Corbit/Inspex if it is open then Click Window + R on your keyboard:

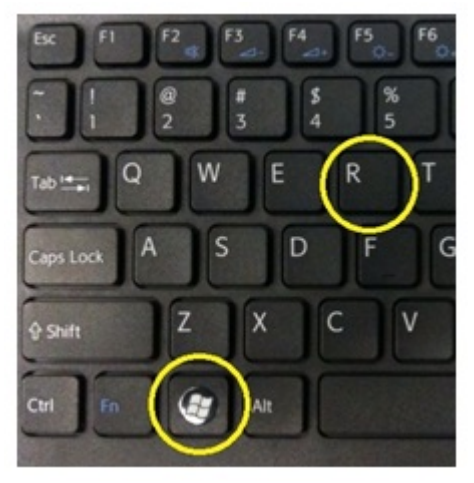

## Type this and hit OK:

|       | Type the name of a program, folder, document, or Int<br>resource, and Windows will open it for you. | ernet |
|-------|----------------------------------------------------------------------------------------------------|-------|
| Open: | inetcpl.cpl                                                                                         |       |
|       | This task will be created with administrative model                                                 | ener  |

Click on Security and then on the Trusted Sites icon and then the Sites button:

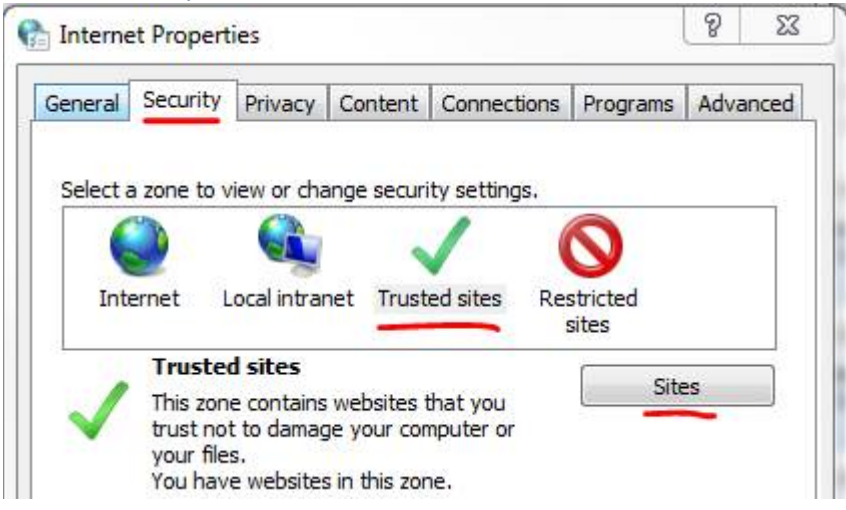

Copy this URL to your clipboard (ctrl + C): https://corbit.informationproviders.com/

Then paste it (ctrl + v) in the 'Add this website to the zone' box and click Add:

| https://corbit.informationproviders.com/ | Add |
|------------------------------------------|-----|

Then just click Close and then OK

## Q: How do I use Internet Explorer on Windows 10 instead of Edge?

## A: Click on the Windows icon in the lower left corner:

Then click on All apps and scroll all the way down to the Windows Accessories folder and you will find Internet Explorer.

#### TIP:

To pin a shortcut to the bottom of your screen: Right click on it – More – Pin to taskbar

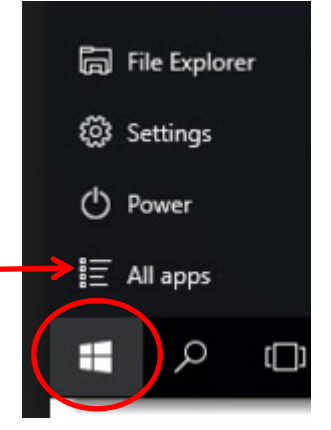